時間の表示の変更

12 時間表示から 24 時間表示の変更や、その逆の変更方法

コントロールパネル地域と言語のオプションカスタマイズボタン時刻

なおエクセル等で、年月日と表示されるものを日月年に 変更する場合も、ここの設定変更をする必要があります。